# PLANNING FOR YOUR FUTURE

# Student

## Career assessment

# Your plan for the future

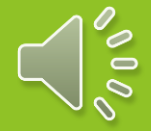

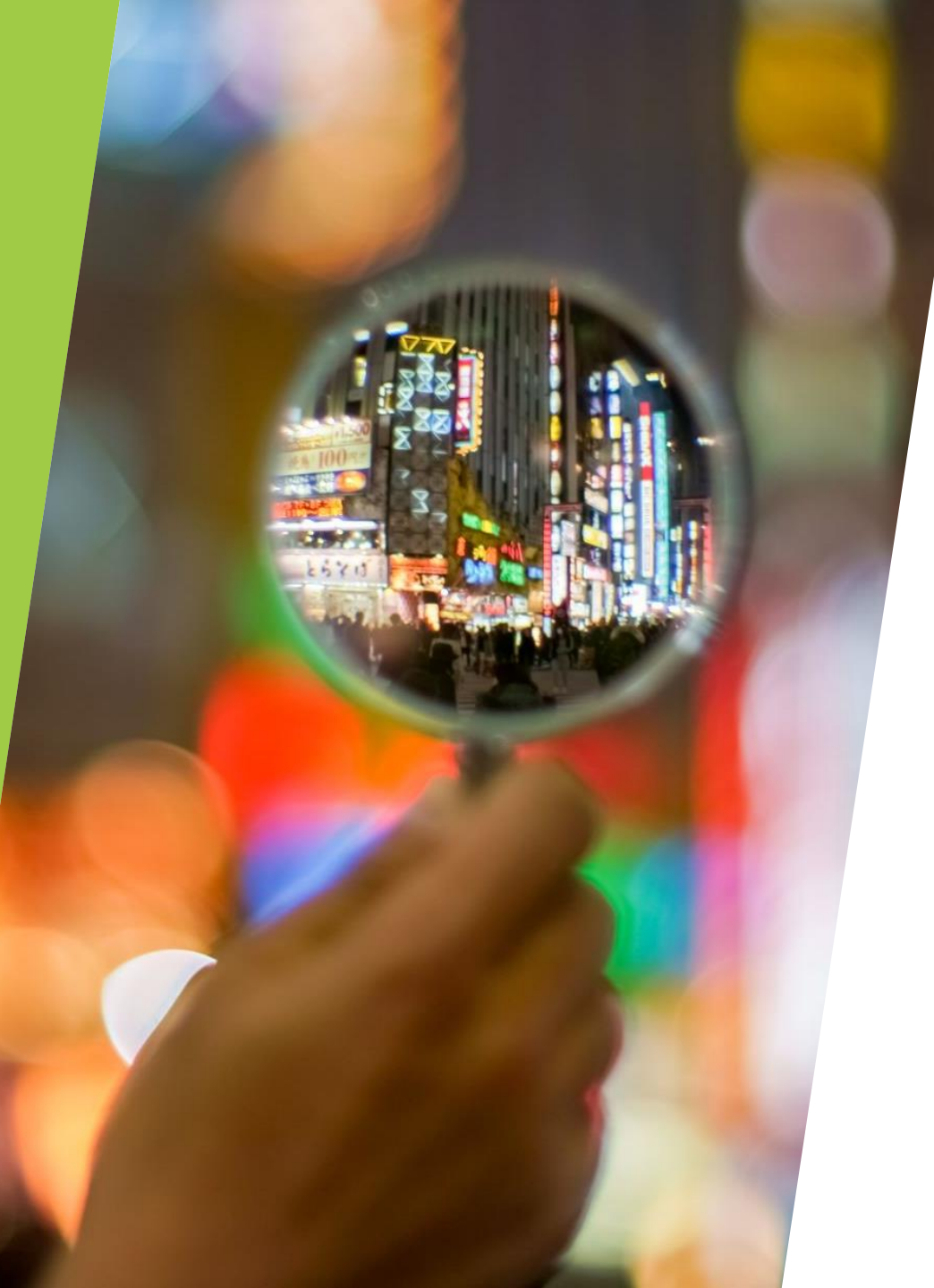

# WELCOME TO MAJOR CLARITY

A TOOL FOR YOUR CAREER PLANNING

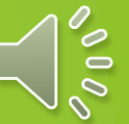

## IN CHROME GO TO PLATFORM.MAJORCLARITY.COM

| Platform   MajorClarity - Google Chrome |                               |      |      | - C -   | 53  |
|-----------------------------------------|-------------------------------|------|------|---------|-----|
| ← → C 🌲 platform.majorclarity.com       |                               | \$   | G ;  | • 0     | ) E |
| Major<br>Clarity                        |                               | Sign | Up S | Sign Ir | n   |
|                                         | MajorClarity                  |      |      |         |     |
|                                         | Discover your passions.       |      |      |         |     |
|                                         |                               |      |      |         |     |
|                                         | Sign In                       |      |      |         |     |
|                                         | Email                         |      |      |         |     |
|                                         |                               |      |      |         |     |
|                                         | Password                      |      |      |         |     |
|                                         |                               |      |      |         |     |
|                                         | Sign in                       |      |      |         |     |
|                                         | Sign up                       |      |      |         |     |
|                                         | Are you a Parent or Guardian? |      |      |         |     |
|                                         | Forgot your password?         |      |      |         |     |
|                                         | Have you graduated?           |      |      | G       |     |
| Select Language 🗸                       | Goodwill sign up              |      |      | ~       |     |

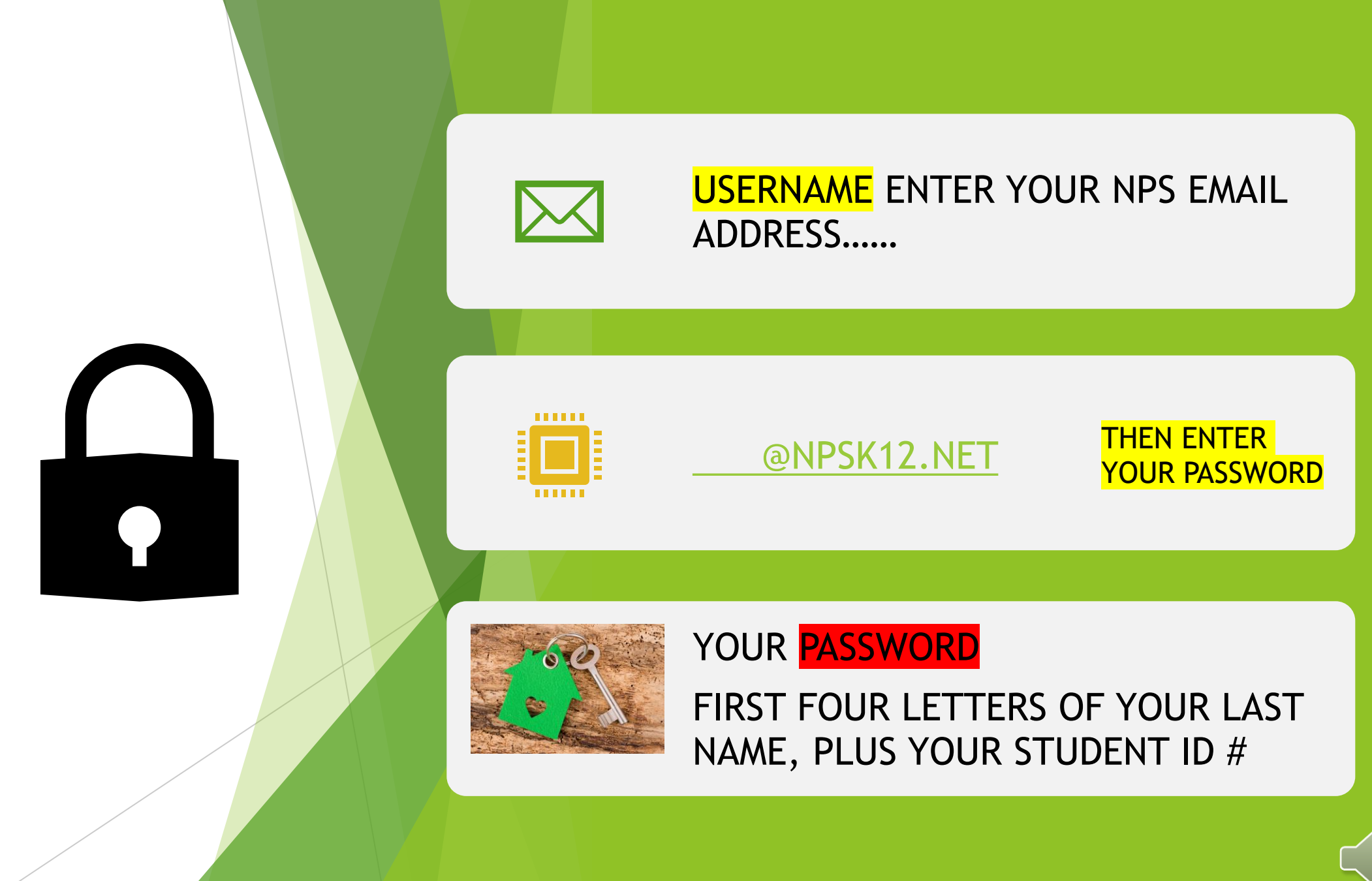

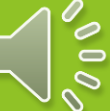

| Welcome to Majo                                  | ASSESSMENT                       |                         | FINISH            |                 |                |        |
|--------------------------------------------------|----------------------------------|-------------------------|-------------------|-----------------|----------------|--------|
| Welcome to Majo                                  | rClarity, Ashley!                |                         |                   |                 |                |        |
|                                                  |                                  |                         |                   |                 |                |        |
| In order to recommend<br>personality test. Sound | majors and careers for you good? | to try out, we'll first | ask you to comple | te a short, 5 i | minute         |        |
| Skip this step                                   |                                  |                         |                   | T               | ike the test   |        |
|                                                  |                                  |                         |                   |                 |                |        |
|                                                  |                                  |                         |                   |                 |                |        |
|                                                  |                                  |                         |                   |                 |                |        |
|                                                  |                                  |                         |                   |                 |                |        |
|                                                  |                                  |                         |                   |                 |                |        |
|                                                  |                                  |                         |                   |                 |                |        |
| a 🗉 n 👩 n                                        |                                  |                         |                   |                 | 12 N 12 44     | 248 PM |
|                                                  | Skip this step                   | Skip this step          | Skip this step    | Skip this step  | Skip this step |        |

# Now to take the test..... Click, "Take the test"

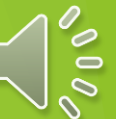

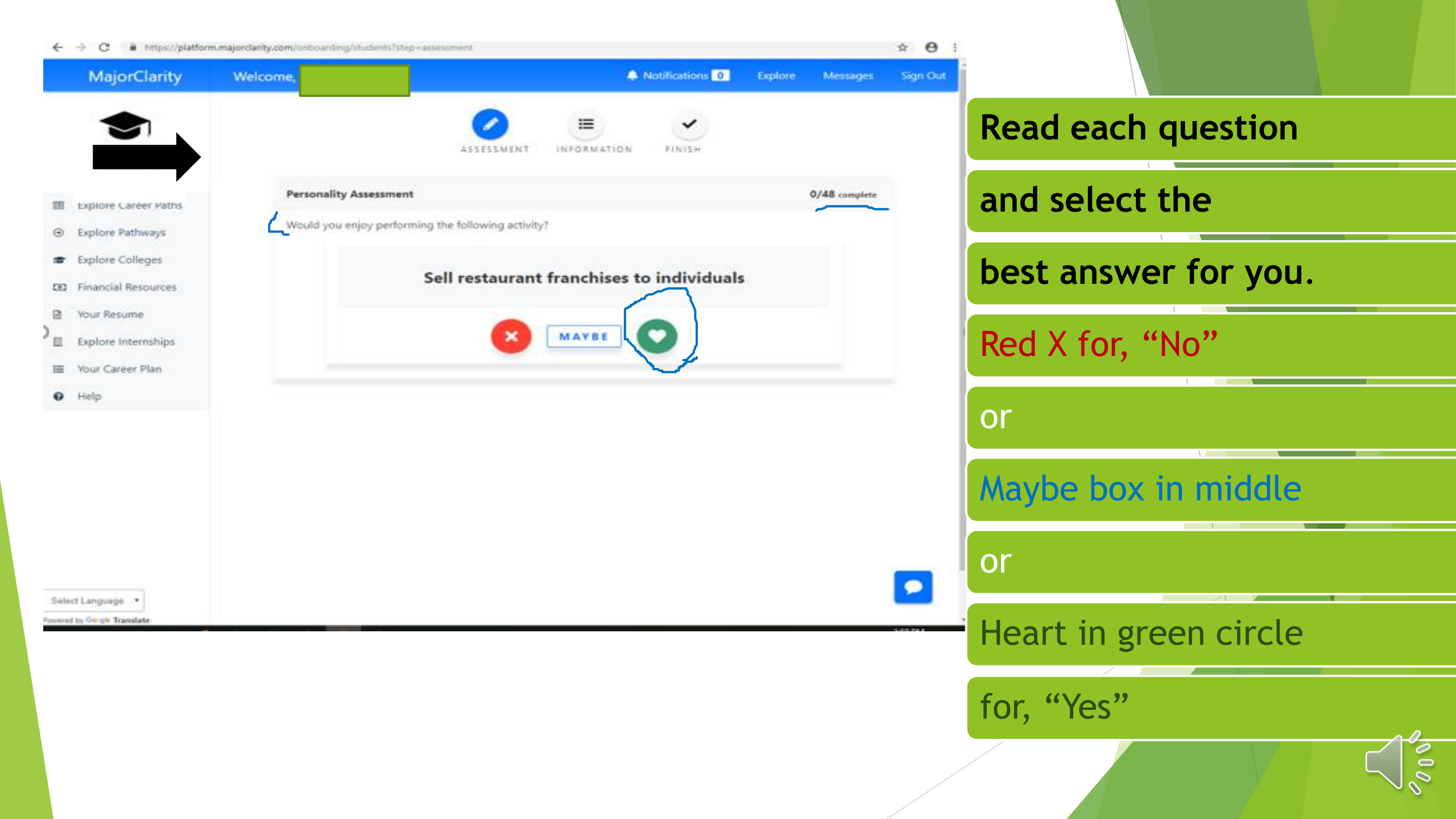

## When you have completed the assessment, click "Explore Careers"

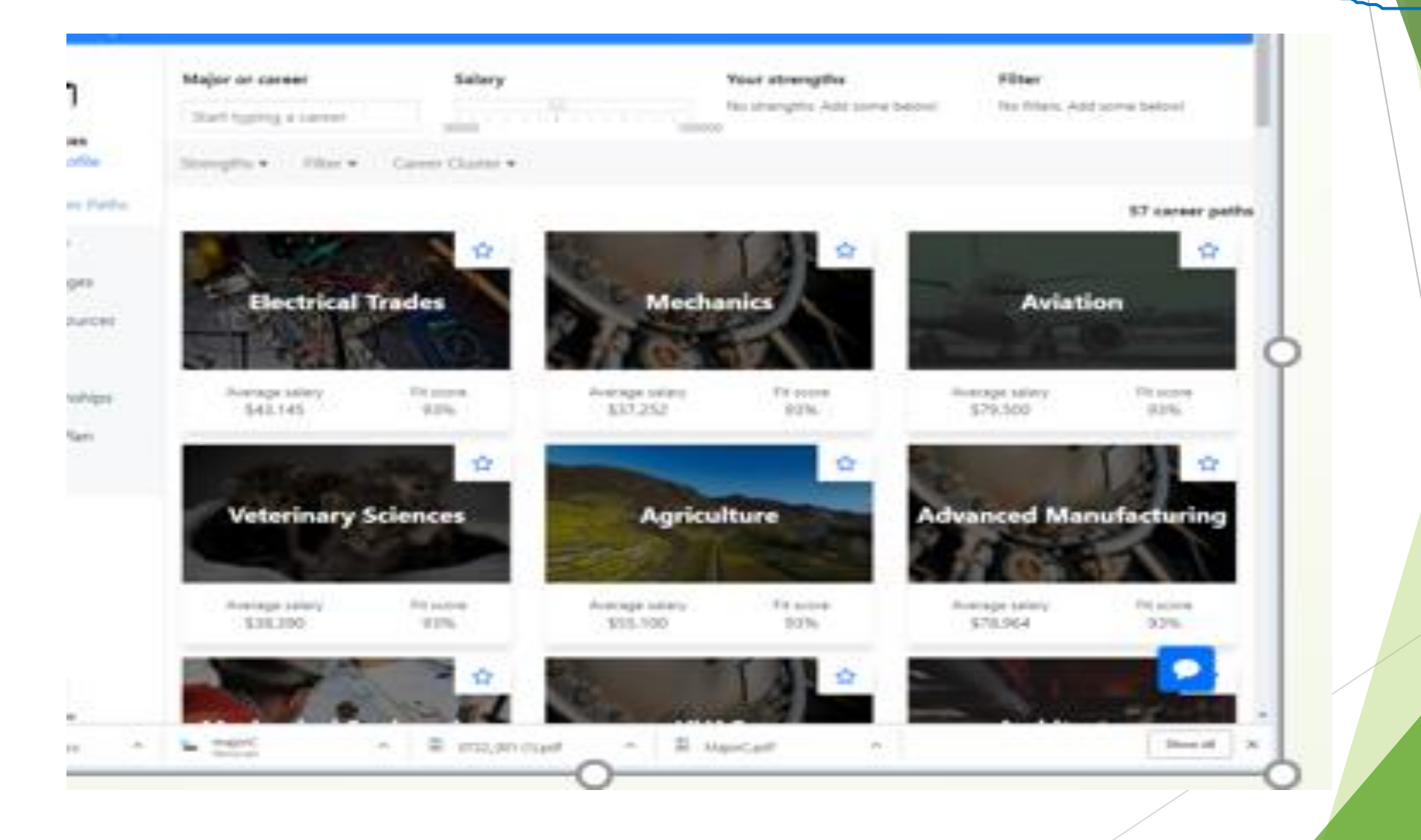

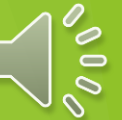

Start Typing For Suggestions

Strengths

Please select...

65 paths

Veterinary Sciences

ties ter

Veterinary Science deals with the prevention, diagnosis, and treatment of disease, disorder, and injury in animals. This could include preparing tissue and blood

## <u>*Click on the boxes</u></u> <u><i>that interest you to*</u> <u>*explore information*.</u></u>

#### Biotechnology

Biotechnology combines biology and technology to develop new products that make living easier and humans healthier. This could include creating new vaccines, Video Pro Juction

Video Production work involves plan radio, television, stage or movie productions. This career path also in working with technology to edit film

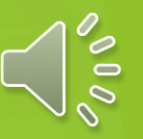

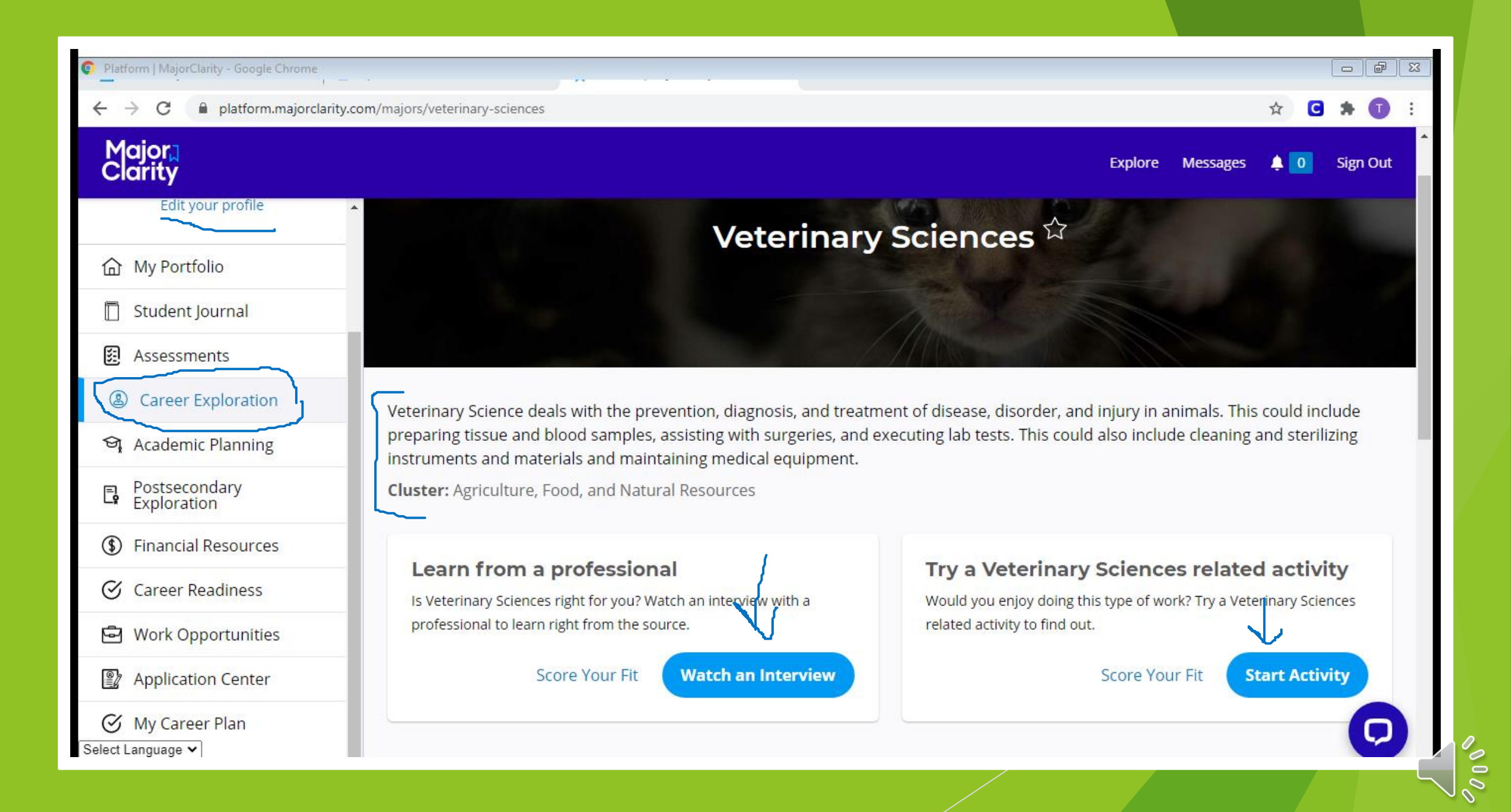

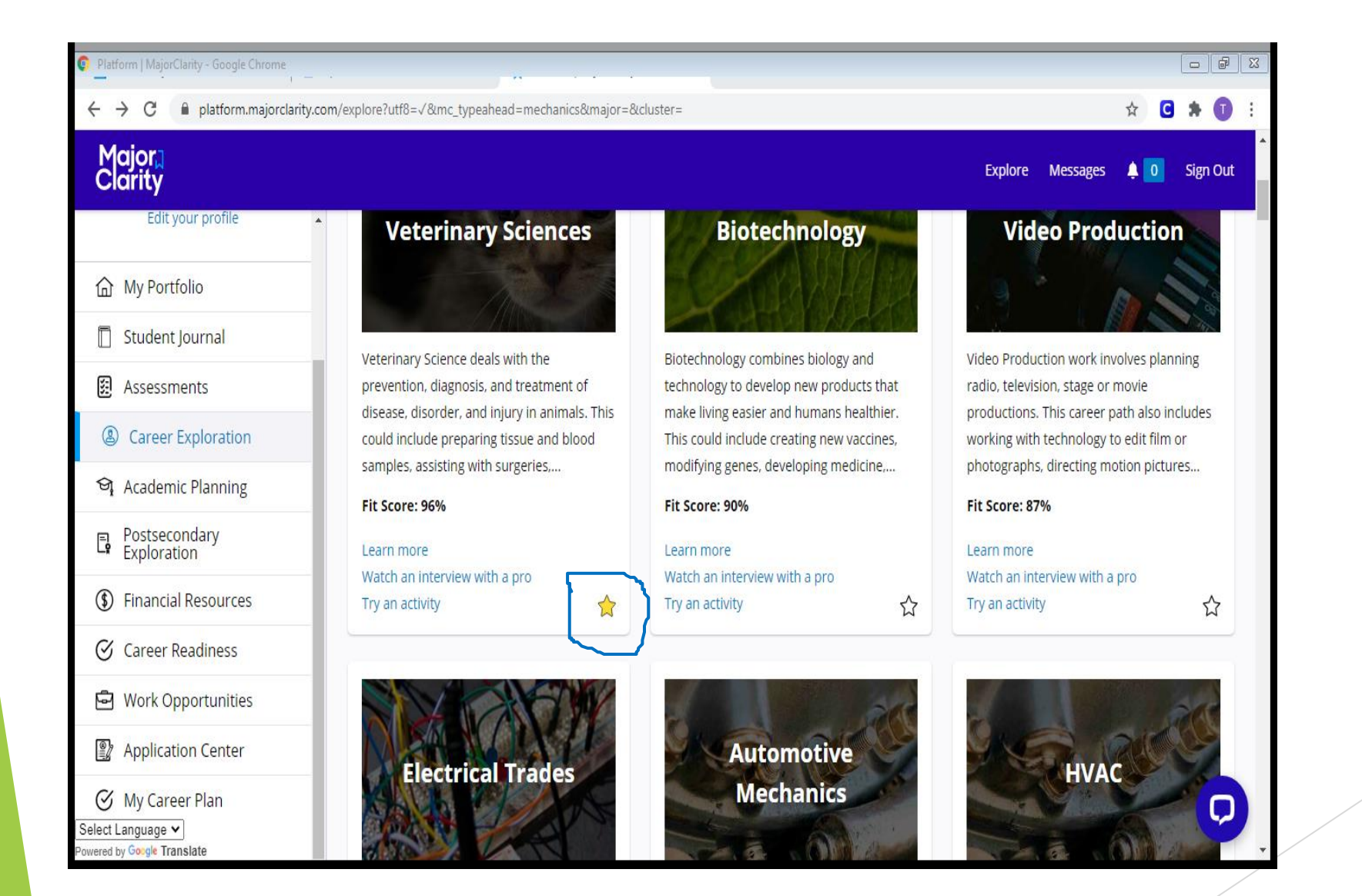

## Star X the careers that interest you

### Next, click on "Academic Planning" on the left menu and click select a pathway

| Platform   MajorClarity - Google Chrome |                                                                 |                                                                             | c f                                                                                                    |  |  |  |
|-----------------------------------------|-----------------------------------------------------------------|-----------------------------------------------------------------------------|----------------------------------------------------------------------------------------------------|--|--|--|
| ← → C                                   | com/explore/pathways                                            |                                                                             | x C 🛪 🗊                                                                                                    |  |  |  |
| Major⊒<br>Clarity                       |                                                                 |                                                                             | Explore Messages 🌲 ዐ Sign Out                                                                                |  |  |  |
| Edit your profile                       | Explore Pathways                                                |                                                                             |                                                                                                    |  |  |  |
| <b>企</b> My Portfolio                   | Select a pathway so that you can work on your Plan              | n of Study                                                                  |                                                                                                    |  |  |  |
| 📋 Student Journal                       |                                                                 |                                                                             |                                                                                                    |  |  |  |
| Sector Assessments                      | Currently viewing pathways for Norfolk City                     | y Public Schools.                                                           |                                                                                                    |  |  |  |
| Career Exploration Academic Planning    | Change which high school I am seeing pathwa                     | ays for                                                                     |                                                                                                    |  |  |  |
| E Postsecondary                         | Architecture &<br>Construction                                  | Arts, A/V Technology &<br>Communications                                    | Business Management &<br>Administration                                                                      |  |  |  |
| Financial Resources                     | Career cluster<br>Architecture and Construction                 | Career cluster<br>Arts, Audio and Video Technology, and                     | Career cluster<br>Business Management and                                                                    |  |  |  |
| Career Readiness                        | Description<br>This is a customized pathway. Please             | Communications Description                                                  | Administration<br>Description<br>This is a customized pathway. Please<br>send a message to your counselor to |  |  |  |
| 🖻 Work Opportunities                    | send a message to your counselor to inquire about this pathway. | This is a customized pathway. Please<br>send a message to your counselor to |                                                                                                    |  |  |  |
| Application Center                      |                                                                 | inquire about this pathway.                                                 | inquire about this pathway.                                                                                  |  |  |  |
| Ø My Career Plan<br>Select Language ✔   | Select this pathway                                             | Select this pathway                                                         | Select this pathway                                                                                          |  |  |  |

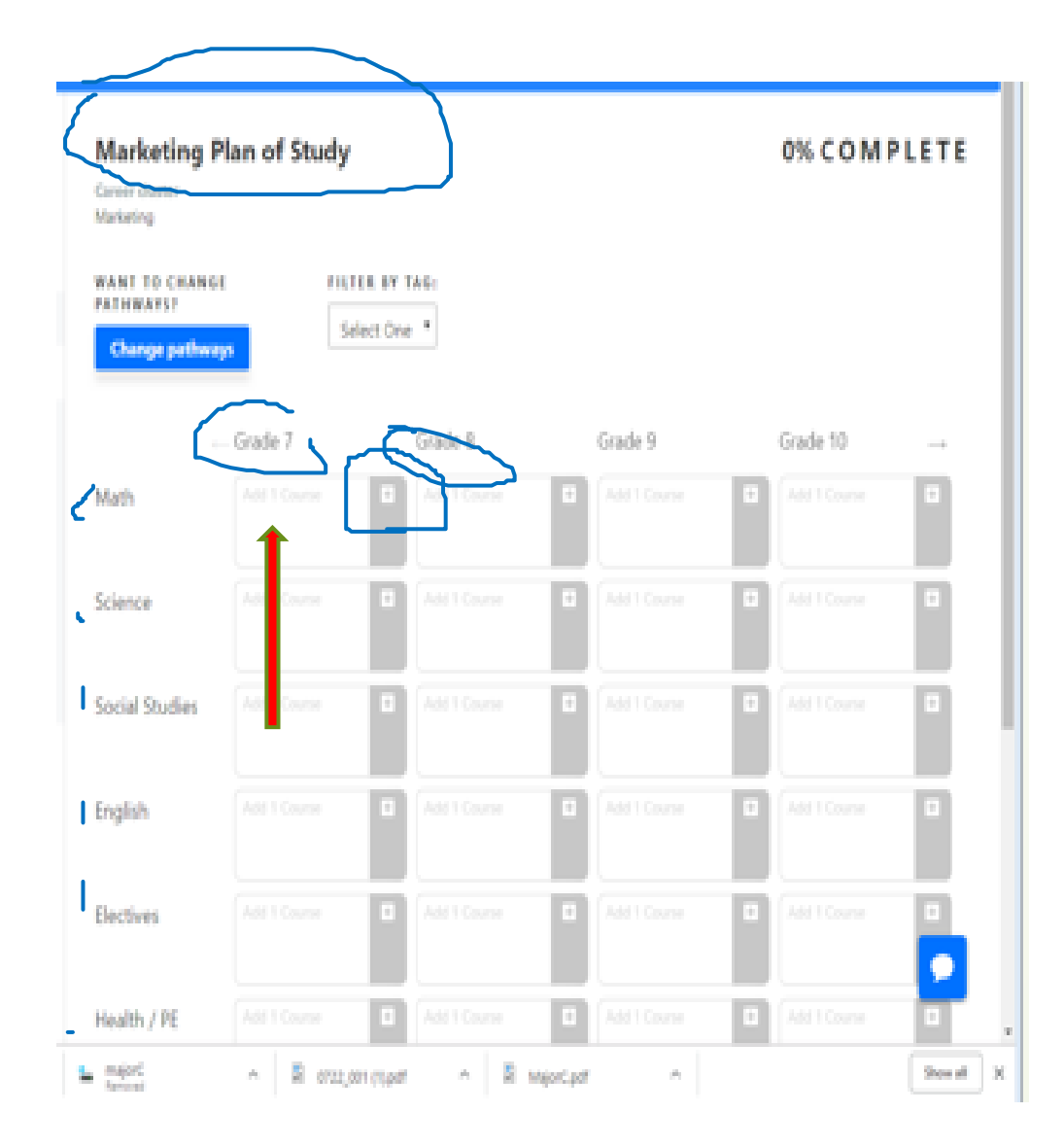

**ONCE YOU** HAVE SELECTED **A PLAN OF** STUDY... IT'S TIME TO ENTER **YOUR COURSES** FOR THIS YEAR **AND NEXT** 

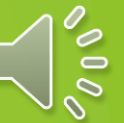

### CLICK ON THE + AND ADD YOUR CURRENT COURSES FOR $7^{\text{TH}}$ GRADE

| Platform   MajorClarity - Google Chrome |                            |                         |                          |                       |            |              |          |
|-----------------------------------------|----------------------------|-------------------------|--------------------------|-----------------------|------------|--------------|----------|
| ← → C                                   | om/explore/pathways/archit | tecture-construction-56 | d4c6dd-cc51-4f55-bc0d-5f | 37bbfa92d6#add-course |            | ☆ C          | * 🗊 E    |
| Major<br>Clarity<br>Edit your profile   | Add Course                 | se based on your curı   | rent Add a diffe         | erent course          | plore<br>X | Messages 🌲 0 | Sign Out |
| <b>企</b> My Portfolio                   | pathway:                   | Ŧ                       |                          |                       |            |              |          |
| 🗍 Student Journal                       | Science                    |                         |                          |                       |            |              |          |
| 😥 Assessments 🗧                         | Life Science 7             | Đ                       |                          |                       |            |              |          |
| ② Career Exploration                    | Science                    |                         |                          |                       |            |              |          |
| ব্দু Academic Planning                  | Life Science 7 - AUT       | •                       |                          |                       |            |              |          |
| Postsecondary<br>Exploration            |                            |                         |                          |                       |            |              |          |
| (\$) Financial Resources                |                            |                         |                          |                       |            |              |          |
| Career Readiness                        | -0                         | Grade 7                 | Grade 8                  | Grade 9               | Grade 1    | 0 →          |          |
| 🔁 Work Opportunities                    | Science                    | Life Science 7 ×        |                          |                       |            |              |          |
| P Application Center                    |                            | Science                 |                          |                       |            |              |          |
| My Career Plan                          | English                    |                         |                          |                       |            |              | Q        |

### Now do the same adding classes for the 8<sup>th</sup> grade

| Platform   MajorClarity - Google Chrome |                                                                            |                           |          |                        |          |              |   |             |               |               |
|-----------------------------------------|----------------------------------------------------------------------------|---------------------------|----------|------------------------|----------|--------------|---|-------------|---------------|---------------|
| ← → C 🔒 platform.majorclari             | ty.com/explore/pathways/ar                                                 | chitecture-construction-5 | 56d4c6dd | l-cc51-4f55-bc0d-5f37l | bbfa92d6 | i#add-course |   |             | ☆ (           | <b>3 * </b> E |
| Major<br>Clarity                        | Add Course                                                                 |                           |          |                        |          |              |   | plore Messa | ages 🌲        | 0 Sign Out    |
| My Portfolio     Student Journal        | Pick a suggested co<br>pathway:<br>Earth Science<br>1.0 credits<br>Science | ourse based on your cu    | rrent    | Add a differe          | nt cour  | se           |   |             |               |               |
| Assessments                             | General Biology<br>1.0 credits                                             | •                         |          |                        |          |              |   | de 10       | $\rightarrow$ |               |
| Career Exploration                      | Science<br>Physical Science 8                                              |                           |          |                        |          |              |   | 1 Course    |               |               |
| Academic Planning     Postsecondary     | Science                                                                    |                           |          |                        |          |              |   | 1 Course    |               |               |
| Le Exploration                          | Physical Science 8<br>Science                                              | - AUT +                   |          |                        |          |              |   |             |               |               |
| Career Readiness                        |                                                                            |                           | _        |                        | _        |              |   | 1 Course    |               |               |
| 🖸 Work Opportunities                    |                                                                            |                           |          |                        |          |              |   |             |               |               |
| Application Center                      | Math                                                                       |                           |          |                        |          |              | ÷ |             | ÷             |               |
| My Career Plan                          | General                                                                    |                           |          |                        |          |              |   |             |               | Q             |

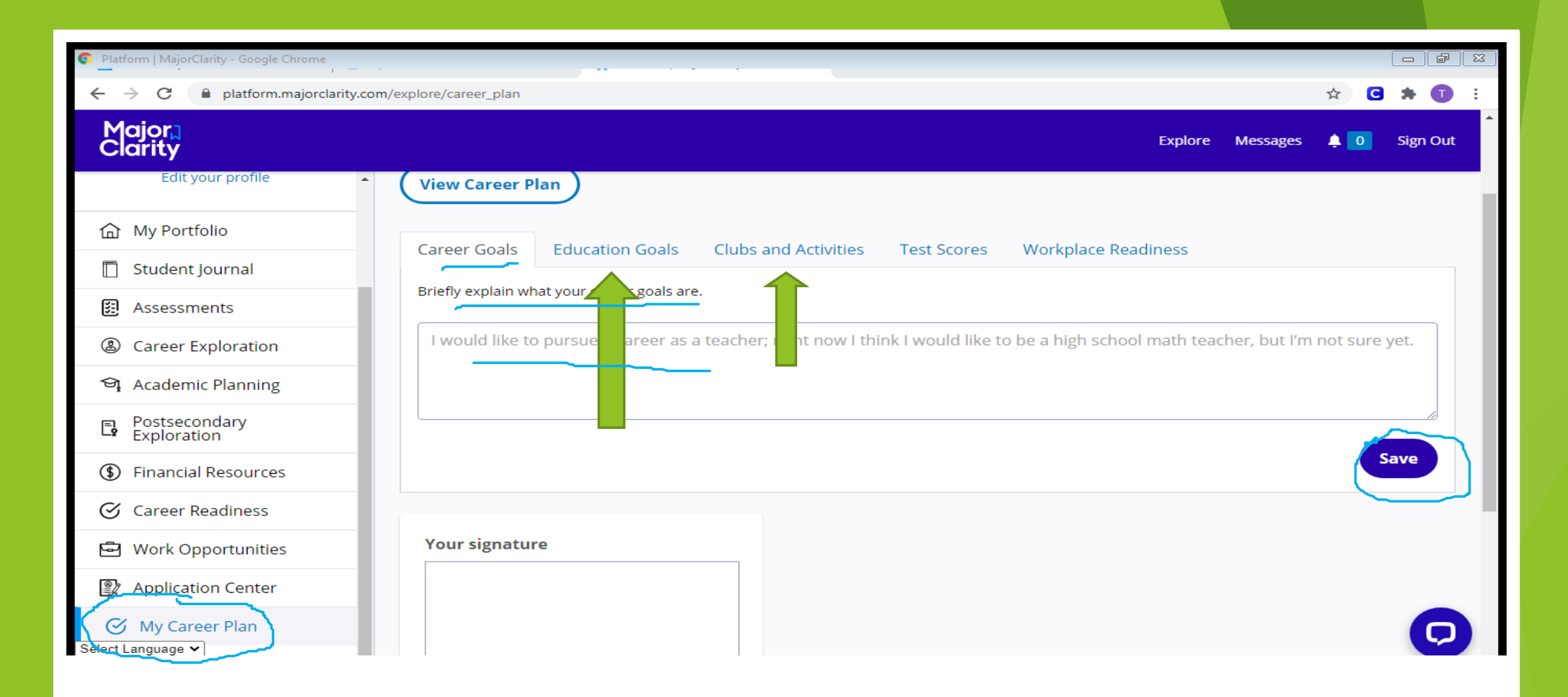

## Click My career plan and add information about you to each box

- 🗗 🛛 🕁 🖸 뵭 🕕 platform.majorclarity.com/explore/career\_plan ← Major Clarity Explore Messages 单 0 Sign Out Edit your profile . Save My Portfolio Student Journal Your signature 53 Assessments Career Exploration 외 Academic Planning Postsecondary Exploration **Clear signature** Save signature (\$) Financial Resources Career Readiness Work Opportunities **Quick Links Recently Visited Frequently Visited** Plan of Study for Architecture & Construction Help Career Plan Application Center **Explore Pathways** Plan of Study for Architecture & Construction My Portfolio My Profile Career Exploration 🕑 My Career Plan Ô Sign Out Select Language 🗸 vered by Google Translate

Sign your name, click, **"Save** signature" And sign out of Major Clarity